## Universität Potsdam ZIM – Zentrum für Informationstechnologie und Medienmanagement

Konfigurationsanleitung VPN Zugang

## VPN-Verbindungsaufbau mit Windows X, 8 und 10

Folgende Voraussetzungen sind für die Installation notwendig:

- Zentraler Universitäts-Account account@uni-potsdam.de

## Einrichten des Gerätes:

|                    |                                                                  | _ 🗆 🗙 |
|--------------------|------------------------------------------------------------------|-------|
|                    | https://sslvpn.uni-potsdam.de/ 🔎 👻 🗎 🗟 🕐 🧭 VPN Service Uni Pot 🗙 |       |
| University<br>Bran | VPN Service Uni Potsdam ZEIK                                     |       |
|                    |                                                                  |       |
|                    |                                                                  |       |
|                    |                                                                  |       |
|                    | VPN Login                                                        |       |
|                    | Please enter your username and password.                         |       |
|                    | GROUP: SSLVPN V                                                  |       |
|                    | USERNAME:                                                        |       |
|                    | Login                                                            |       |
|                    |                                                                  |       |

Verbinden Sie Ihren Computer mit dem Internet und öffnen Sie einen Browser (z.B. den Internet Explorer). Geben sie folgende URL ein:

https://sslvpn.uni-potsdam.de

Das oben gezeigte Fenster öffnet sich.

| VPN Service Uni F | Potsdam ZEIK                                                  |                              |
|-------------------|---------------------------------------------------------------|------------------------------|
|                   |                                                               |                              |
|                   | VPN Login<br>Please enter your username and password.         |                              |
|                   | GROUP: SSLVPN V<br>USERNAME: name@uni-potsdam.de<br>PASSWORD: |                              |
|                   | VPN Service Uni I                                             | VPN Service Uni Potsdam ZEIK |

Konfigurationsanleitung VPN Zugang

Wählen Sie die Group: SSLVPN aus und geben Sie ihren Nutzernamen:

name@uni-potsdam.de und Ihr Passwort ein. Folgende Seite erscheint:

| cisco Anyo                                      | Connect Secure Mobility Client |                                                                                                    |
|-------------------------------------------------|--------------------------------|----------------------------------------------------------------------------------------------------|
| 🥱 WebLaunch                                     | Using ActiveX for Installation | Die angezeigte Seite verwendet Java. Weitere Informatione<br>über Java-Unterstützung finden Sie auf der Microsoft-Websit |
| Platform                                        | Checking ActiveX. Phease wait. |                                                                                                    |
| - ActiveX                                       |                                |                                                                                                    |
| 🛄 - Java Detection                              |                                | Diese Meldung nicht mehr anzeigen                                                                                        |
| <ul> <li>Download</li> <li>Connected</li> </ul> |                                | Details OK                                                                                                    |
|                                                 | Help Download                  |                                                                                                    |

Bestätigen Sie die verschiedenen Sicherheitsabfragen mit "installieren" oder "ok"

Wenn der "AnyConnect Secure Mobility Client" installiert wurde, dann fahren Sie weiter unten fort.

Wenn folgende Meldungen erscheinen, dann müssen Sie den Client manuell herunterladen und installieren.

| AnyConnect Secure Mobility Client De                                                  | ownloader                                                                                                    |
|---------------------------------------------------------------------------------------|----------------------------------------------------------------------------------------------------|
| The secure gateway must be added to the<br>Sites Zone in Internet Explorer. A VPN con | Trusted Annection                                                                                                    |
|                                                                                       | ОК                                                                                                    |
| ← → Mttps://sslvpn.uni-potsdam.de/C/ ♀                                                | - 🗆 🔀 🖉 Installation 🗙 👘 🛧 🔅                                                                                                    |
| cisco Anyo                                                                            | Connect Secure Mobility Client                                                                                                    |
| 🕥 WebLaunch                                                                           | Manual Installation                                                                                                    |
| ✓ Platform<br>Detection                                                               | Web-based installation was unsuccessful. If you wish to<br>install the Clsco AnyConnect Secure Mobility Client, you<br>may download an installer package. |
| ✓ - ActiveX                                                                           | Install using the link below:                                                                                                    |
| Java Detection                                                                        | Windows 7/Vista/64/XP                                                                                                    |
| - Java                                                                                | Alternativery, teary the automatic installation.                                                                                                    |
| - Connected                                                                           |                                                                                                    |
|                                                                                       | Help Download                                                                                                    |
|                                                                                       |                                                                                                    |
|                                                                                       |                                                                                                    |
| anyconnect-win-3.1.04066-web-dep                                                      | loy-k9.exe (2,90 MB) sslvem.uni-potsdam.de ×                                                                                                    |
|                                                                                       | Ausführen Speichern 🔻 Abbrechen                                                                                                    |

Klicken Sie auf den markierten Link und nach dem herunterladen klicken Sie auf "Ausführen". Die folgenden Meldungen müssen Sie bestätigen. Der Cisco Client baut nach der Installation automatisch eine Verbindung auf.

| 1 <sup>6</sup> | Cisco AnyConnect Secure Mobility Client Setup                                                                                                    | End-User License Agreement     Please read the following license agreement carefully                                                                                                    |
|----------------|----------------------------------------------------------------------------------------------------|----------------------------------------------------------------------------------------------------|
|                | Welcome to Cisco<br>AnyConnect Secure<br>Mobility Client Setup<br>Wizard<br>The Setup Wizard will notal Cisco AnyConnect Secure<br>Mobility Client on your computer. Click Next to continue<br>or Cancel to exit the Setup Wizard. | Supplemental End User License Agreement for Cisco Systems<br>AnyConnect Secure Mobility and other related Client<br>Software<br>IMPORTANT: READ CAREFULLY<br>This Supplemental End User License Agreement ("SEULA")<br>contains additional terms and conditions for the Software Product<br>licensed under the End User License Agreement ("EULA")<br>hetween You ("You" as used herein means You and the husiness<br>I accept the terms in the License Agreement |
|                | < Back Next > Cancel                                                                                                    | Advanced Installer                                                                                                    |
| Ready to In    | Cisco AnyConnect Secure Mobility Client Setup                                                                                                    | × Cisco AnyConnect Secure Mobility Client Setup                                                                                                    |

| Cisco AnyConnect Secure Mobility Client Setup                                                                                                    | Cisco Anyconnect secure Mobility Client Setup                                                                                    |
|----------------------------------------------------------------------------------------------------|----------------------------------------------------------------------------------------------------|
| Ready to Install The Setup Wizard is ready to begin the Typical installation Click "Install" to begin the installation. If you want to review or change any of your installation settings, click "Back". Click "Cancel" to exit the wizard. | Completing the Cisco<br>AnyConnect Secure<br>Mobility Client Setup<br>Wizard<br>Cikk the Finish button to exit the Setup Wizard. |
| Advanced Installer                                                                                                    | < Back Enish Cancel                                                                                                    |

## Nutzung des "AnyConnect Secure Mobility Client":

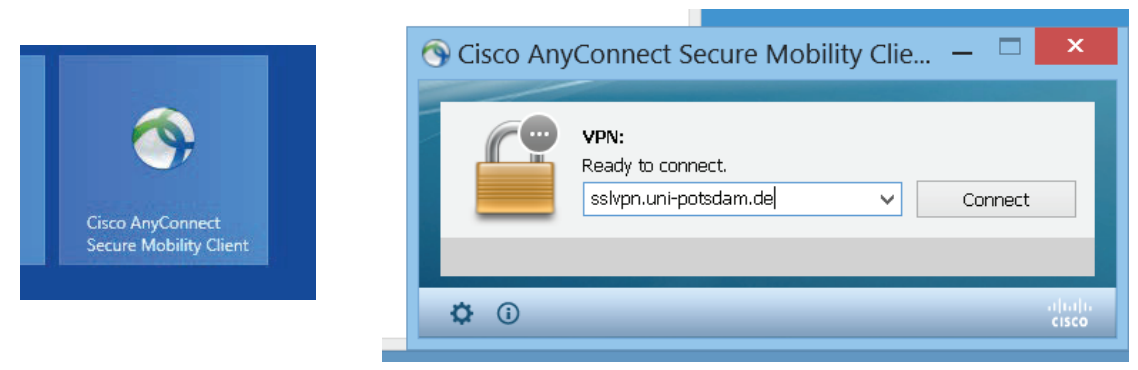

Verbinden Sie ihren Rechner mit dem Internet und starten den "AnyConnect Client". Geben Sie als Serveradresse: *sslvpn.uni-potsdam.de* ein und drücken auf "Connect".

| Please en | ter your username and password. |                                                                                    |
|-----------|---------------------------------|------------------------------------------------------------------------------------|
| Group:    | SSLVPN                          | Cisco AnyConnect Secure Mobility Clia -                                            |
| Username: | name@uni-potsdam.de             | Cisco Anyconnect Secure Mobility Clie                                              |
| Password: | *****                           | VPN:     Please enter your username and password.                                  |
|           | OK Carred                       | sslvpn.uni-potsdam.de V Connect                                                    |
|           | OK Concel                       | Please enter your username and password.           sslvpn.uni-potsdam.de         V |

Wählen Sie als Group: *SSLVPN* Geben Sie Ihren zentralen Universitäts-Account und das Passwort ein und bestätigen das mit OK. Die Verbindung wird aufgebaut:

| S Cisco AnyConnect                   | Secure Mobility Clie 🗕 🗖 🛛 🗙                        |
|--------------------------------------|-----------------------------------------------------|
| VPN:<br>Connected to<br>sslvpn.uni-p | o sslvpn.uni-potsdam.de.<br>ootsdam.de V Disconnect |
| 00:00:49                             |                                                     |
| <b>\$</b> (i)                        | diala<br>cisco                                      |
|                                      | 📕 🖻 🖋                                               |
|                                      | 0 B 0                                               |
|                                      | Anpassen                                            |